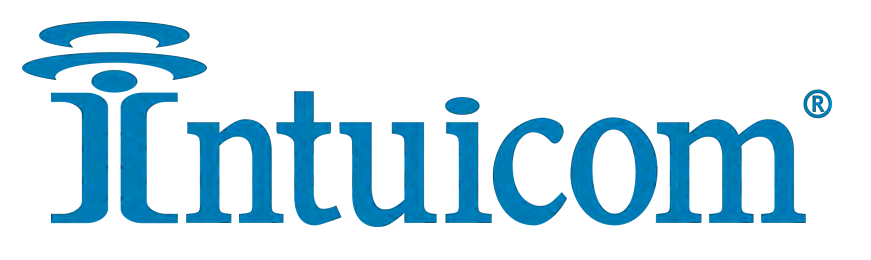

# RTK Bridge<sup>®</sup>-X Installation Guide

for the **John Deere StarFire™ 3000** 

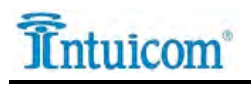

This Document is for internal use by Intuicom Employees or by Resellers and Distributors who are authorized and/or licensed to install Intuicom products. No part of this document may be reproduced or transmitted in any form or by any means, electronic or mechanical, or for any purpose without the express written permission of Intuicom Inc.

© 2015 Intuicom Incorporated. All rights reserved.

Intuicom reserves the right to make changes to this document without notice. Unless otherwise agreed to in writing, Intuicom assumes no responsibility or liability for the use of this document or for the infringement of any copyright or other proprietary right and Intuicom shall deem nothing contained in this document a warranty or guarantee.

Intuicom and RTK Bridge are registered trademarks of Intuicom, Inc.

Other product names mentioned in this guide may be copyrights, trademarks, or registered trademarks of their respective companies and are hereby acknowledged.

# 1 Overview

The John Deere StarFire<sup>™</sup> 3000 can be configured to accept RTK corrections from an Intuicom RTK Bridge<sup>®</sup>-X which in turn has been configured to connect to a GPS/GNSS reference network. The intended audience for this document is a dealer or integrator familiar with the StarFire<sup>™</sup> 3000 and generally familiar with the Intuicom RTK Bridge<sup>®</sup>-X. The Intuicom RTK Bridge<sup>®</sup>-X. Bridge<sup>®</sup>-X User Guide covers the steps necessary for its configuration.

# 2 Requirements for Installation

## 2.1 Required Information

In order to operate an Intuicom RTK Bridge<sup>®</sup>-X, it is required to have the necessary information to access and log in to the Real-Time Network. This information is entered into the RTK Bridge<sup>®</sup>-X and stored in a profile. More details on setting up an RTK Bridge<sup>®</sup>-X is available in the RTK Bridge<sup>®</sup>-X User Manual.

- IP Address/Hostname
- TCP Port
- NTRIP Nountpoint name
- Username and Password for access to the real-time GPS/GNSS network

## 2.2 Required Equipment

#### 2.2.1 Intuicom Equipment and Accessories

- Intuicom RTK Bridge<sup>®</sup>-X with activated data provider account (Verizon, AT&T, etc.) Verizon Modem [P/N: XRTK-V] SIM-Based Modem [P/N: XRTK-S]
- 2. Intuicom RTK Bridge<sup>®</sup>-X Bluetooth Receiver: [P/N: XRTK-BT-JD]
- Power Cable: (power pigtail for John Deere Power Strip to SAE, 6 foot) [P/N: JDPW-SAE]
- 4. RAM Kit

[P/N: FIP4-RAMKT-JD]

### 2.2.2 Other Equipment and Accessories

- 5. PC with serial port
- 6. John Deere StarFire<sup>™</sup> 3000 (RTK option enabled) with Radio Housing
- 7. John Deere monitor to program StarFire<sup>™</sup> 3000 (Has been tested with 2600, 2630, 1800 and Brown Box monitors)

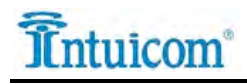

# **3** Installation Instructions

Below is a diagram for the recommended installation of the Intuicom RTK Bridge<sup>®</sup>-X utilizing the equipment noted above.

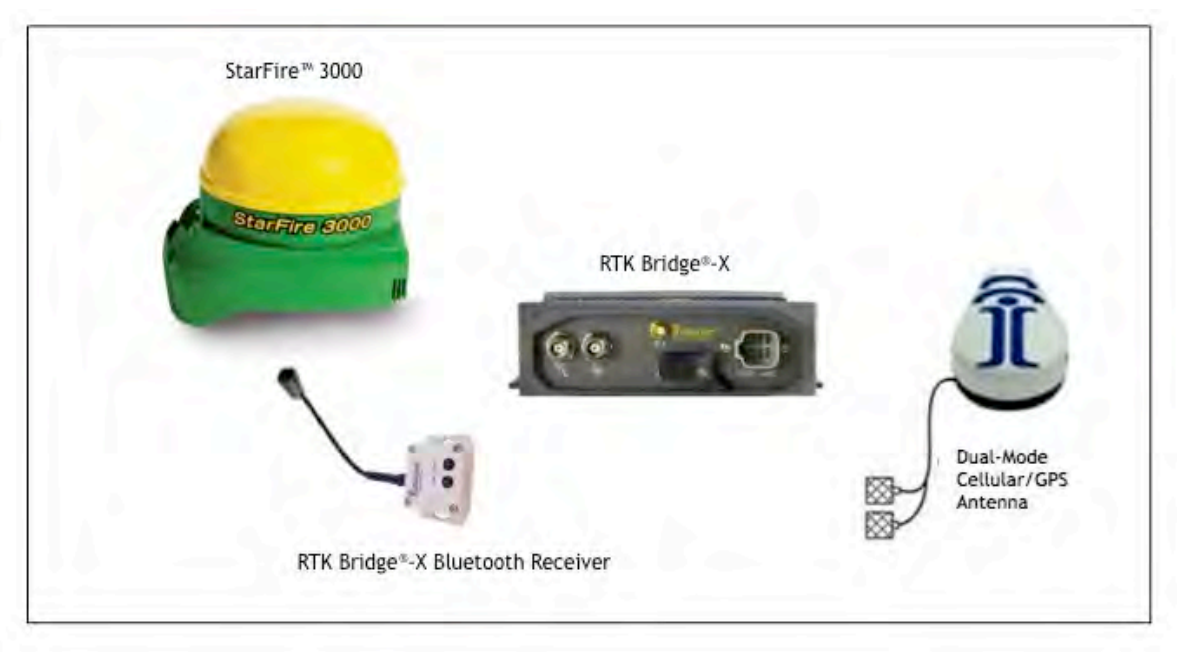

The RTK Bridge-X Bluetooth Receiver is designed to be plugged directly into the GNSS receiver and has both data and power connections. The unit should be mounted so that it is secure and not overly straining the cable and connectors.

The RTK Bridge-X should be installed in the cab of the tractor where the diagnostic LEDs can be monitored. When using the RTK Bridge-X Bluetooth Receiver, the RTK Bridge-X will need to be powered via the included DC power leads since it is no longer being powered through the StarFire<sup>™</sup> 3000. Connect all antennas to the RTK Bridge-X and connect the power cable. Plug the RTK Bridge-X Bluetooth Receiver into the GNSS receiver.

## Connecting the RTK Bridge<sup>®</sup>-X to the StarFire<sup>™</sup> 3000

• Open the base of the StarFire<sup>TM</sup> 3000 and unplug the radio connector if included. Plug the connector from the RTK Bridge<sup>®</sup>-X Bluetooth Receiver into the StarFire<sup>TM</sup> connector. Reassemble the StarFire<sup>TM</sup> 3000 making sure the cable is not crimped and waterproofing the housing where the cable enters. Diagram 2, below shows the inside of the StarFire<sup>TM</sup> receiver and where the RTK Bridge<sup>®</sup>-X Bluetooth Receiver cable will plug in.

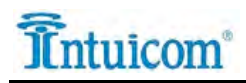

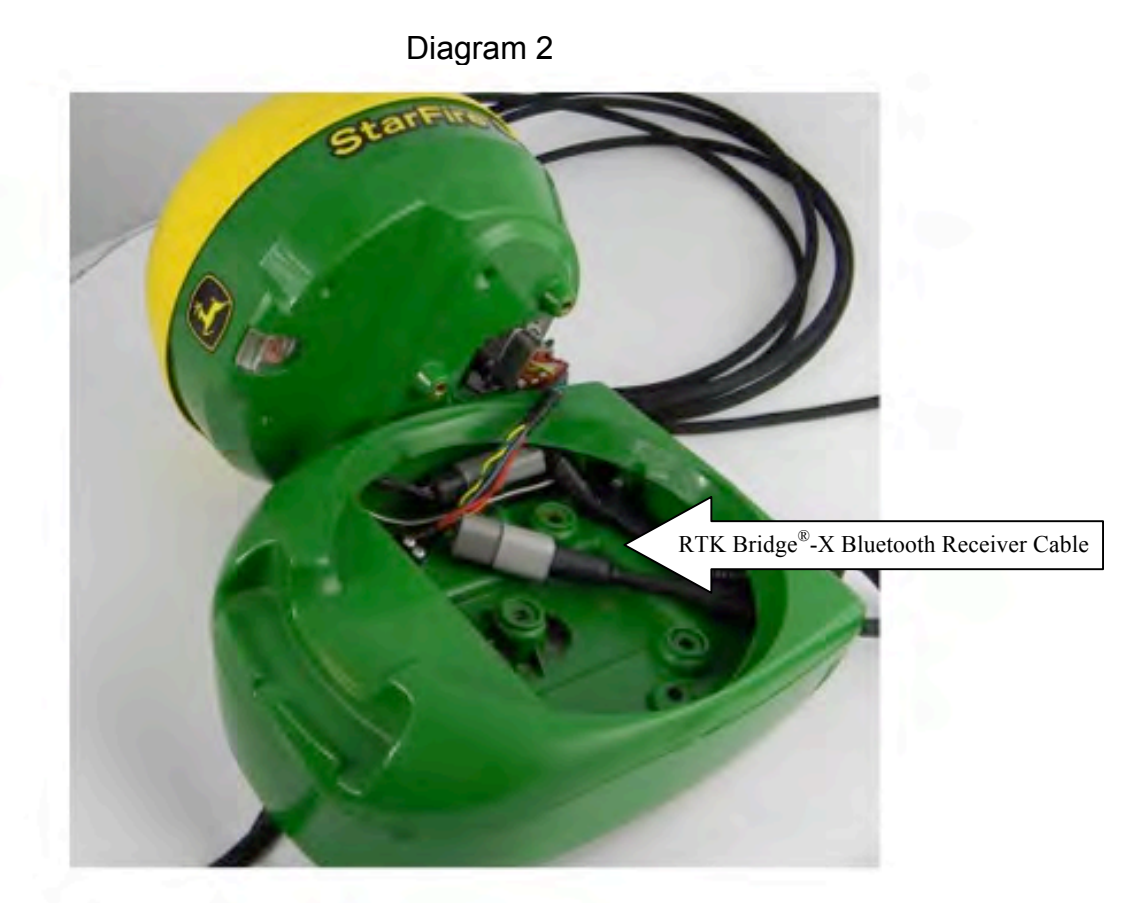

- The RTK Bridge<sup>®</sup>-X Bluetooth Receiver mounts inside the John Deere Radio Housing which is attached as directed to the StarFire<sup>™</sup> 3000. [See page 17-18.]
- It is recommended that the RTK Bridge<sup>®</sup>-X be installed where the operator can view the status LEDs for troubleshooting and to verify operation. Intuicom has a variety of installation options available for the RTK Bridge<sup>®</sup>-X.

#### INSTRUCTION SHEET FOR MOUNTING IN THE RADIO HOUSING

Preparing the John Deere Radio Housing for mounting the Intuicom RTK Bridge<sup>®</sup>-X Bluetooth Receiver.

- **STEP 1:** Place the provided template on the Radio Housing as shown below [Figure 1]. Secure it with tape to prevent it from moving during the drilling process.
- **STEP 2:** Using a drill with a <sup>1</sup>/<sub>4</sub>" bit, drill the two holes where indicated.
- **STEP 3:** Remove the template. Insert the Intuicom RTK Bridge<sup>®</sup>-X Bluetooth Receiver as shown [Figure 2], securing it to the Radio Housing with the hardware provided.

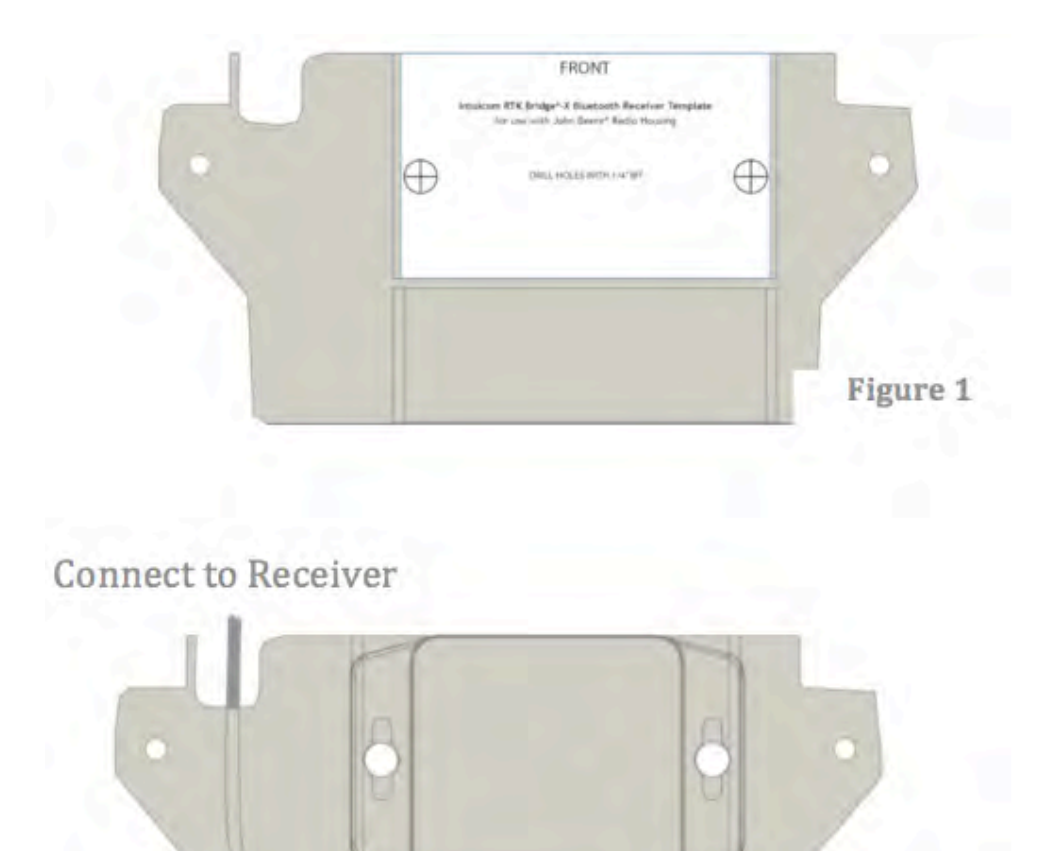

**Figure 2** 

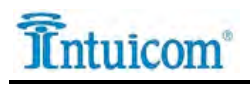

Photo [Figure 3] of the installed RTK Bridge<sup>®</sup>-X Bluetooth Receiver in the John Deere Radio Housing.

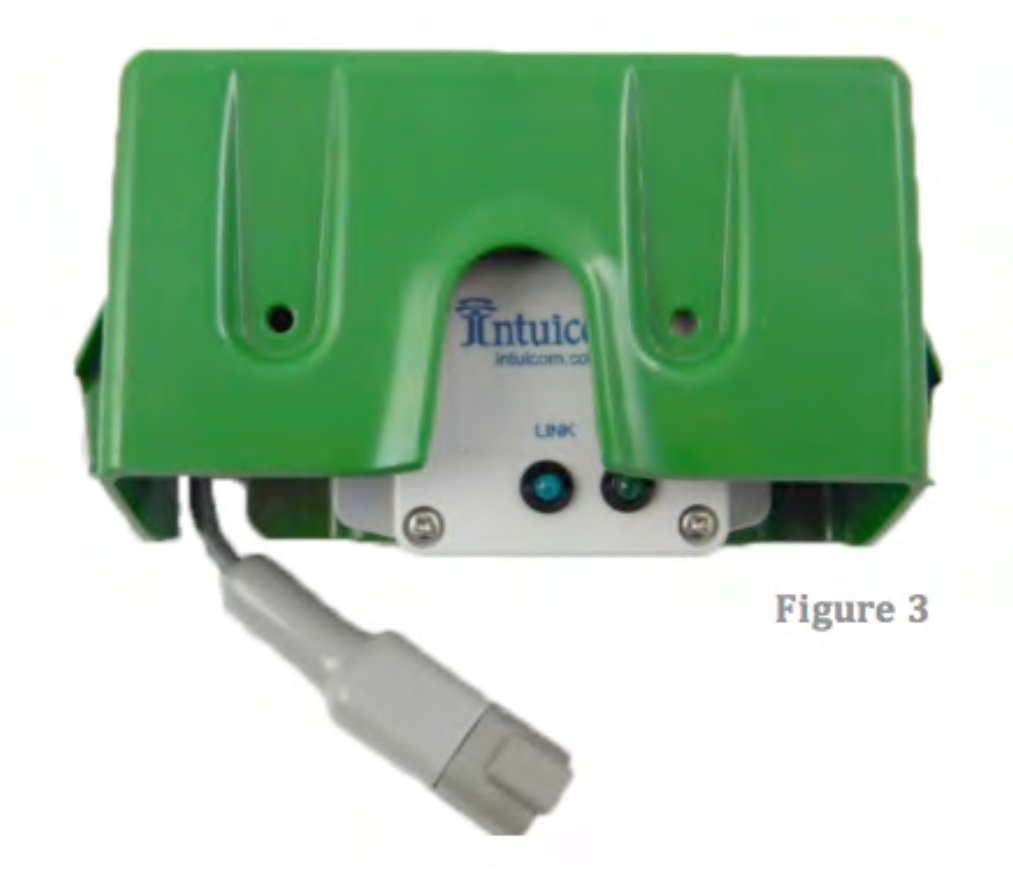

#### Template for use with John Deere Radio Housing

Cut out the template below and affix to Radio Housing as shown in Figure 1.

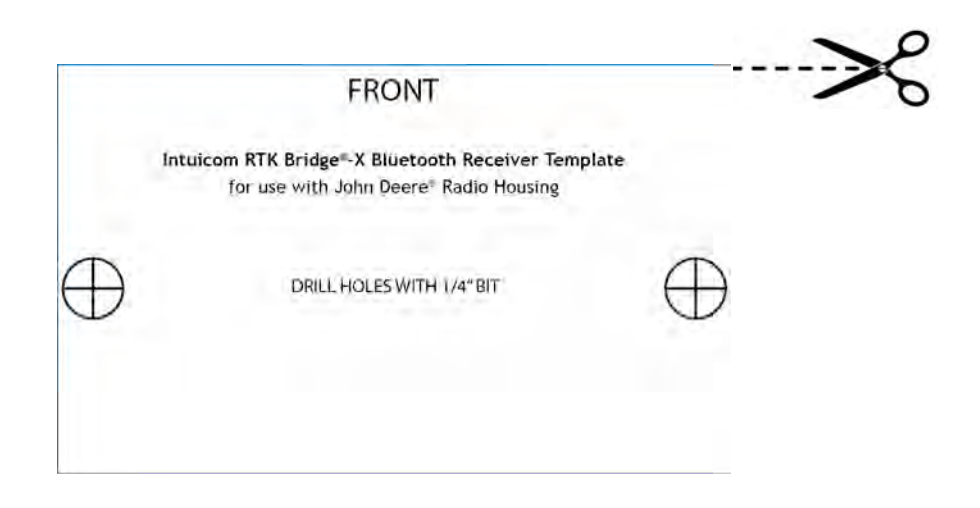

# Configuring the RTK Bridge<sup>®</sup>−X to send Corrections to the StarFire<sup>™</sup> 3000 via the RTK Bridge<sup>®</sup>-X Bluetooth Receiver

NOTE: Be sure the RTK option is unlocked before proceeding. An unlock code can be obtained from a John Deere dealer.

# 4 Configuration

In order to send the correction to the Intuicom RTK Bridge-X Bluetooth Receiver, it must first be paired with the RTK Bridge-X. Once RTK Bridge-X Bluetooth Receiver is powered up, the LINK LED will begin flashing, this indicates the receiver is in pairing mode. Now the RTK Bridge-X needs to find the RTK Bridge-X Bluetooth Receiver. Log into the RTK Bridge-X and navigate to the Bluetooth page.

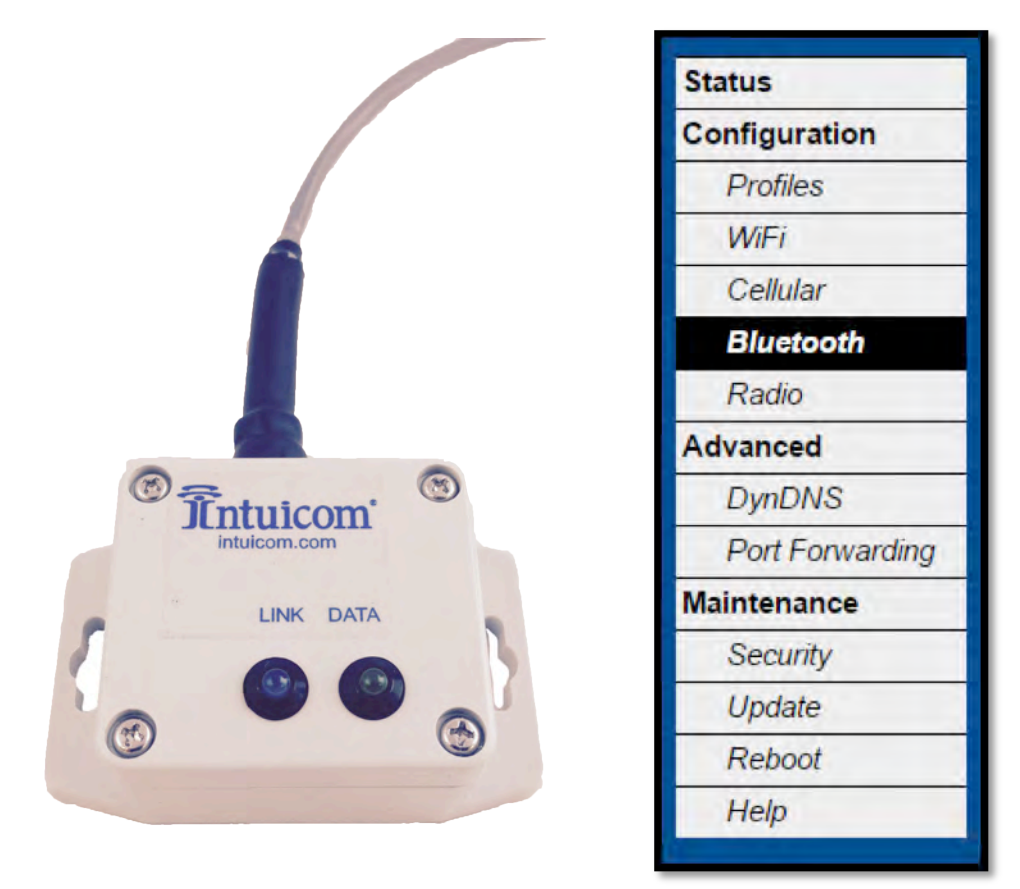

Bluetooth must be enabled on the RTK Bridge-X. Check the *Enable* box and click the *SAVE* button.

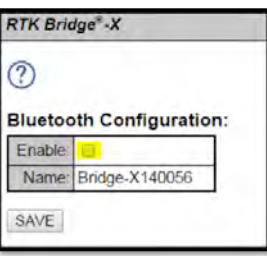

Paire

No

Now the RTK Bridge-X is ready to pair to the RTK Bridge-X Bluetooth Receiver. Press the *Pairing* button and the RTK Bridge-X will start to search for the RTK Bridge-X Bluetooth Receiver. This process can take 10-20 seconds and may have to be run more than once if there is interference. Disabling the WiFi may help for the pairing process to be faster; but will require that the unit be configured via direct Ethernet connection or via Cellular connection.

|        | Paired devices                            |
|--------|-------------------------------------------|
|        | ** No devices have been paired to BridgeX |
|        | Scan for active devices                   |
|        | Scan                                      |
|        |                                           |
| devi   | ces                                       |
| device | s have been paired to BridgeX             |
|        |                                           |
| for ac | tive devices                              |
| 1      |                                           |

Scan for active devices

 Scan

 Scan

 Scanning...

 Scanning usually takes between 10 and 20 seconds but may take longer.

 The length of time depends on how many bluetooth devices are in range

Once the RTK Bridge-X Bluetooth Receiver has been discovered, press the *Pair with device* button. The PAIR LED on the RTK Bridge-X Bluetooth Receiver should stop blinking and be constantly on indicating a successful pairing. The DATA LED should start blinking as the RTK Bridge-X begins sending data to the RTK Bridge-X Bluetooth Receiver.

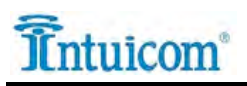

| Scan for active de               | evices                                    |                                              |
|----------------------------------|-------------------------------------------|----------------------------------------------|
| Name                             |                                           | 1                                            |
| IntuicomBT-1113                  | Pair with device                          |                                              |
| * only devices<br>** devices req | supporting the ser<br>uiring PIN codes ca | al-port profile are shown<br>annot be paired |

| Paired devices                                                       |                                          |                             |                         |
|----------------------------------------------------------------------|------------------------------------------|-----------------------------|-------------------------|
| Name                                                                 | Status                                   |                             |                         |
| IntuicomBT-1113                                                      | Connected                                | Remove                      |                         |
| Scan for active d<br>Scan<br>** No un-paired, s<br>Make sure your de | evices<br>upported dev<br>evice is turne | rices have l<br>d on and tr | been found.<br>y again. |

The StarFire<sup>™</sup> 3000 must be configured to receive at 38,400 baud rate (set baud rate), 8 data bits, no parity, and 1 stop bit. The correction type must match the correction type being received in the RTK Bridge-X (typically RTCM). See the StarFire<sup>™</sup> 3000 Installation guide for details on configuring the receiver.

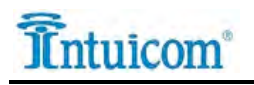

Multiple RTK Bridge-X Bluetooth Receivers may be connected to the RTK Bridge-X and will all receive a copy of the same correction the RTK Bridge-X is receiving from the NTRIP Caster. This allows for Multiple GNSS Receivers to receive a correction from the same RTK Bridge-X

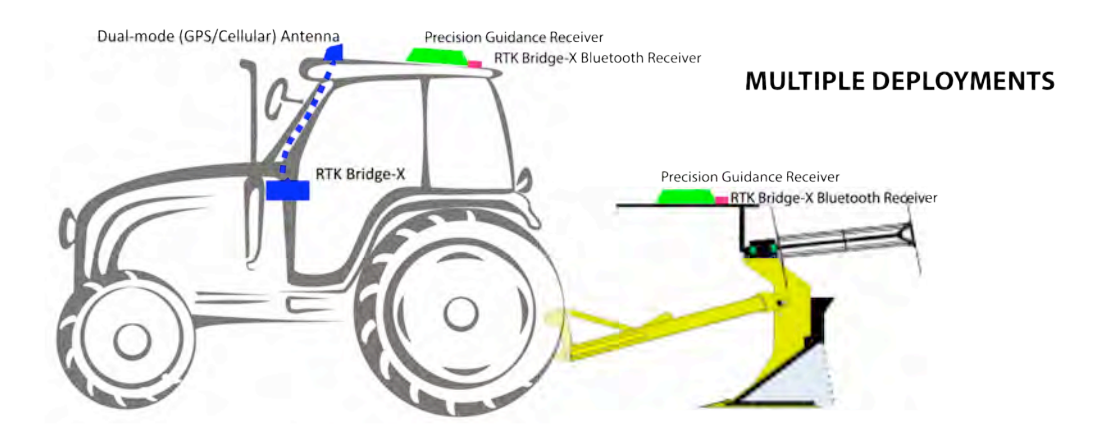

#### **IMPORTANT NOTE**

If the RTK Bridge-X is not currently connected to any Bluetooth devices, it is advised that the devices be removed from the Paired Devices list or Bluetooth be disabled. Having paired devices in the list that are not currently paired to the RTK Bridge-X will cause the RTK Bridge to continually search for them which will impact the WiFi capability.

| Paired devices  |           |        |
|-----------------|-----------|--------|
| Name            | Status    |        |
| IntuicomBT-1113 | Connected | Remove |

For the most efficient technical support of the RTK Bridge-X, Intuicom recommends "Intuicom Remote Support". Please contact Intuicom for details on this real-time, remote support alternative.

For general technical support, please contact us at <u>support@intuicom.com</u> or call us at 303.449.4330.

# 5 How to Check for an RTK Fix on the StarFire<sup>™</sup> 3000

1 From the main screen on the John Deere system, press the setup menu button – Diagram 4.

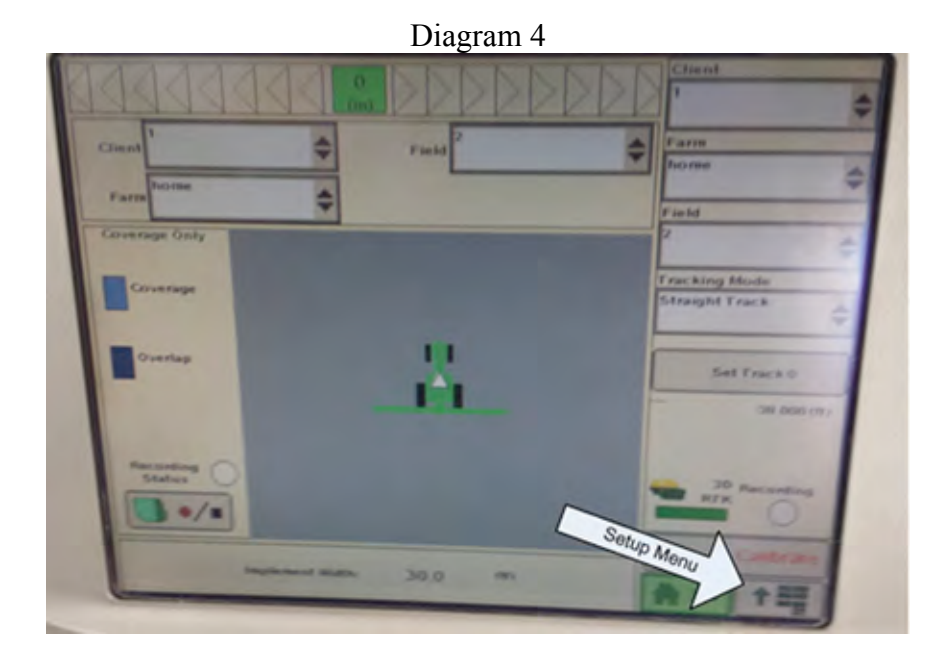

2 In the Setup Menu, select the StarFire<sup>™</sup> 3000 Icon – Diagram 5.

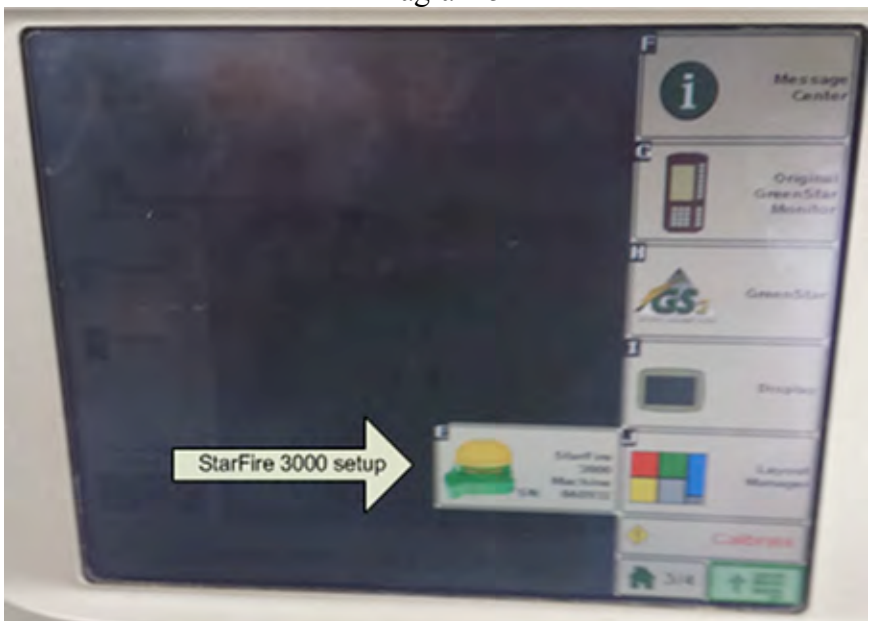

Diagram 5

3 Once the RTK Bridge<sup>®</sup>-X connects to the server and starts transmitting corrections (blinking TXD LED), the StarFire<sup>™</sup> 3000 should start receiving the RTK corrections and should get an RTK Fix – Diagram 6.

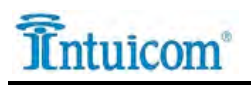

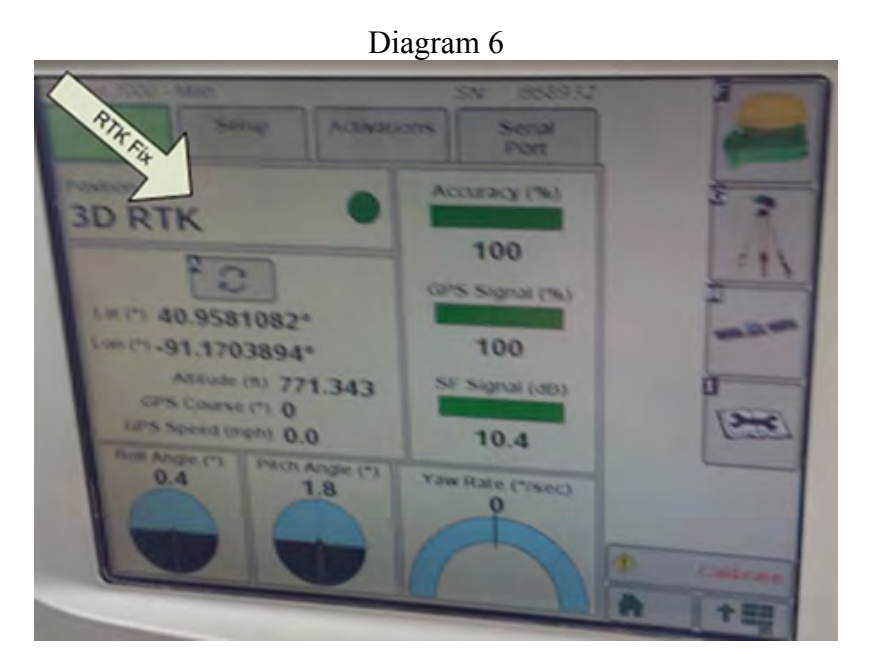

- 4 If the RTK Bridge<sup>®</sup>-X TXD LED is blinking and the StarFire<sup>™</sup> 3000 is not getting an RTK fix, section 4.3 will show how to get an RTK fix.
- 5 Diagram 7 is the receiver without an RTK Fix.

| Dia                                                        | agram 7                          |         |
|------------------------------------------------------------|----------------------------------|---------|
| StarFire 3000 - Main<br>Info Setup Activat                 | SN 668932<br>ions Serial<br>Port | 2       |
| Position Mode O                                            | Accuracy (%)                     | -       |
| Lat (*) 40.9581129°                                        | GPS Signal (%)                   | 2       |
| Attrude (n) 766.997<br>GPS Course (*) 0<br>GPS Scent (*) 0 | SF Signal (dB)                   |         |
| Roll Angle (*)<br>0.4<br>1.8                               | 10.3<br>Yaw Rate (*)sec)<br>0    |         |
|                                                            |                                  | Calbran |
|                                                            |                                  | +=      |

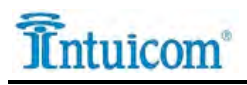

# 6 Programming and Troubleshooting RTK Bridge<sup>®</sup>-X Panels, Buttons, Lights, and Connectors

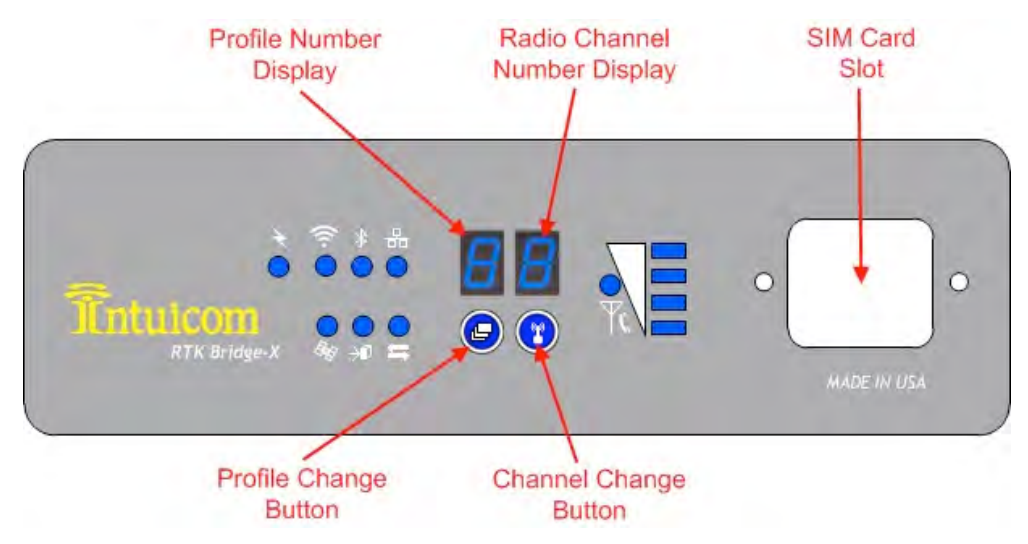

#### Front Panel (Model with Internal Data Radio)

| Symbol      | Description                                                                                                    |
|-------------|----------------------------------------------------------------------------------------------------|
| $   \neq $  | Indicates power to the unit.                                                                                                    |
| ((:-        | Indicates that WIFI is enabled.                                                                                                    |
| *           | Indicates that Bluetooth is enabled.                                                                                                    |
| <del></del> | Indicates Ethernet link and activity.                                                                                                    |
| BE          | Indicates whether the internal GPS is tracking when used in the current Profile.<br>Solid indicates tracking, flashing indicates not tracking.                                                                                                    |
| ЭØ          | Indicates Bridge-X operating as NTRIP client or server is connected to NTRIP<br>Caster. Alternatively indicates when an NTRIP Client is connected to the Bridge-X<br>in Base Socket Mode.                                                           |
| ţţ          | Flashing indicates flow of data. Where data is flowing to or from depends upon the current Profile configuration. Data flow could be to or from NTRIP Caster, to NTRIP Client, to or from internal radio when in Base Radio or Radio Receive modes. |
| Тť          | Cellular link and registration. A flashing LED indicates carrier registration. No lit LED or a solid LED indicates no service, no SIM or unsuccessful registration.                                                                                 |
|             | Cellular signal strength. Ranges from four lit LEDs (strong signal) to no lit LEDs (weak or absent signal)                                                                                                    |

#### Front Panel LED Symbols and Descriptions

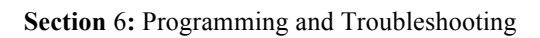

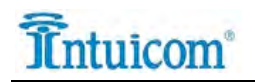

# 6.1 Troubleshooting the RTK Bridge<sup>®</sup>-X

| Issue                                                                                                    | Possible Cause(s)                                                                                                    | Correction Step(s)                                                                                                    |
|----------------------------------------------------------------------------------------------------|----------------------------------------------------------------------------------------------------|----------------------------------------------------------------------------------------------------|
| No LEDs                                                                                                    | Power issue                                                                                                    | Check power supply and cabling                                                                                                    |
| RTK Bridge keeps<br>rebooting/can't access setup<br>page or WIFI                                                      | Power issue                                                                                                    | Make sure Power supply is providing<br>enough current, start Tractor                                                                                                    |
| GPS is not tracking/Cellular<br>has low or no signal                                                                  | Antenna or Coax issues                                                                                                    | Make sure Dual Mode antenna has good<br>sky view and in connected to the correct<br>ports                                                                                                    |
| Cannot access WIFI                                                                                                    | WIFI disabled<br>forgot WPA2 passphrase<br>WIFI antenna not installed<br>WIFI not enabled on device                                             | -Enable WIFI through direct Ethernet<br>connection or call for Intuicom Remote<br>Support<br>-Change passphrase through direct -<br>Ethernet connection or Intuicom Remote<br>Support<br>-Install WIFI antenna<br>-Enable WIFI on device (Smart Phone,<br>Tablet or Laptop)                                                                     |
| Unit will not connect to NTRIP<br>caster                                                                              | Profile Settings incorrect<br>GPS is not tracking<br>Cellular plan not active<br>Profile has been set to disabled<br>("-" on profile LED)       | -Verify IP/Hostname, Port, Mountpoint,<br>Username and Password, and positioning<br>settings. Intuicom Remote Support can<br>assist with this step<br>-Make sure GPS antenna is properly<br>installed and positioning is set correctly<br>-Activate unit with Cellular Carrier<br>-Change profile to desired profile in setup<br>or with button |
| RTK Bridge will not connect to<br>Cellular Network                                                                    | Unit not activated with carrier<br>APN not entered correctly<br>(SIM unit)<br>Activation Process has not been<br>run (Verizon)<br>Antenna issue | -Ensure Cellular plan is active with<br>carrier<br>-Ensure correct APN and SIM settings are<br>entered in Cellular page (SIM)<br>-Run activation process (Verizon)<br>-Ensure antennas are correctly installed                                                                                                    |
| RTK Bridge is transmitting, but<br>corrections are not being<br>received                                              | Incorrect settings on receiver<br>Wrong correction type<br>RTK not installed on receiver<br>pinout issue                                        | <ul> <li>-Verify that receiver settings are correct<br/>(Baud Rate, Serial settings, correction<br/>type, etc.)</li> <li>-Verify that receiver accepts the selected<br/>correction type</li> <li>-Verify that receiver is activated for RTK</li> <li>-Check cable pinout</li> </ul>                                                             |
| No Internet access                                                                                                    | RTK Bridge is not activated<br>No Cellular Signal                                                                                               | Verify that unit is activated with Cellular<br>Carrier and has good signal strength                                                                                                    |
| A radio channel selection<br>resulted in the channel being<br>changed to "-"                                          | Radio has been disabled                                                                                                    | Press the radio change button to use the desired radio channel or change in setup                                                                                                    |
| A working unit suddenly stops<br>operating, is disconnected from<br>the cellular network, the GPS is<br>not tracking. | Unit absorbed severe<br>electrostatic discharge                                                                                                 | -Reboot the device using the Reboot page<br>-Power cycle the device                                                                                                    |

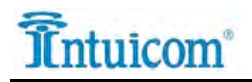

### 6.2 Troubleshooting the StarFire<sup>™</sup> 3000

Once the RTK Bridge<sup>®</sup>-X TXD LED is flashing, the following steps will walk through troubleshooting your device.

1. From the StarFire 3000 setup screen, press the "Base Setup" button – Diagram 8

| Dia                                                                     | agrain o                                |
|-------------------------------------------------------------------------|-----------------------------------------|
| Inda Sena Album                                                         | Base                                    |
| 3D None                                                                 | 50 Solup                                |
| Let (*) 40.9581129*<br>Let (*) -91.1704027*<br>Amuni (*) 766.997        | 100                                     |
| 07% Course (*) 0<br>(7% Speed Imple 0.0<br>Roll Arrige (*)<br>0.4<br>18 | 10.3                                    |
|                                                                         | ( ) ( ) ( ) ( ) ( ) ( ) ( ) ( ) ( ) ( ) |
|                                                                         | 1 1 1 1 1 1 1 1 1 1 1 1 1 1 1 1 1 1 1 1 |

Diagram 8

2. In the Base Station Data menu, check that the StarFire<sup>™</sup> 3000 is correctly displaying a "Distance to Base" – Diagram 9

|                                                                                                    | Diagram                                                                                                    |                 |
|----------------------------------------------------------------------------------------------------|----------------------------------------------------------------------------------------------------|-----------------|
| THE SOLD - PUR                                                                                                    | SN 196833                                                                                                    | -               |
| AT AL MENNING COMP                                                                                                    | Fast States Cale                                                                                                    |                 |
| Constant of the                                                                                                    | Status                                                                                                    |                 |
| Configure                                                                                                    | No Signa                                                                                                    | 1               |
| Concernance Monder                                                                                                    | SH CONSCIONS 11                                                                                                    |                 |
| Ve                                                                                                    | hicle Lourson Munther                                                                                                    | 1 1 1           |
|                                                                                                    | Quick Sugar                                                                                                    |                 |
|                                                                                                    | Quick Survey                                                                                                    | Distance to Ras |
| ALC: NOT THE OWNER OF THE OWNER OF THE OWNER OWNER OF THE OWNER OF THE OWNER OF THE OWNER OF THE OWNER OF THE OWNER OF THE OWNER OF THE OWNER OWNER OWNER OWNER OWNER OWNER OWNER OWNER OWNER OWNER OWNER OWNER OWNER OWNER OWNER OWNER OWNER OWNER OWNER OWNER OWNER OWNER OWNER OWNER OWNER OWNER OWNER OWNER OWNER OWNER OWNER OWNER OWNER OWNER OWNER OWNER OWNER OWNER OWNER OWNER OWNER OWNER OWNER OWNER OWNER OWNE                                                                                                    | Destance (ma) 0.00                                                                                                    | Distance to bas |
| (1 - 40001                                                                                                    | 1 Drection (*)                                                                                                    | 3               |
|                                                                                                    | Base Battery (V) 0.0                                                                                                    | 0 0             |
|                                                                                                    |                                                                                                    | 134             |
|                                                                                                    |                                                                                                    | 100             |
| and the second division of the second division of the second divisio |                                                                                                    |                 |
| Andro Duce                                                                                                    | Ridin Connection                                                                                                    |                 |
| - Miccowed                                                                                                    | Rase Repeater                                                                                                    |                 |
| Anone Lawes                                                                                                    | 23 27                                                                                                    | (a              |
| 0                                                                                                    | Reset Button                                                                                                    | Canoo           |
| Contraction of the local division of the local division of the loc | And a state of the state of the | A               |

Diagram 9

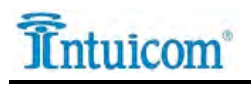

If the Distance to Base is 0.00, press the Reset "Radio Data" button in the bottom left corner (Diagram 9). The % Received should go to 0 and then climb to 100. The Distance to Base should correctly display. If not, repeat this step until this item is not 0.

3. When the Distance displays correctly, it should look like Diagram 10.

|                              | Diagrafii 10                                                              | and the second second | -  |
|------------------------------|---------------------------------------------------------------------------|-----------------------|----|
| arFire 3000 - RTK            | SN: 668932                                                                | 3                     | 1  |
| RTK Network Configuration    | Base Station Data                                                         |                       | -  |
| Operating Mode               | No Radio<br>Sat. Corrections 7                                            | e                     | M. |
| Radio Channel                | Quick Survey1 Distance (mi)4.98                                           | H                     | -  |
| Network ID<br>(1 - 4000)     | 1         Direction (°)         13           Base Battery (V)         0.0 | L L                   |    |
|                              |                                                                           | E                     |    |
| Radio Data<br>% Received 100 | Radio Connection Base Repeater                                            |                       |    |
| Noise Level 23               | 0                                                                         | Can                   |    |
| L                            |                                                                           | AT                    | -  |

- 4. The StarFire<sup>™</sup> 3000 should now get an RTK Fix. To verify, select the StarFire 3000 icon in the upper right corner. The page should look like Diagram 6. It may take a minute or two for the receiver to get an RTK Fix.
- 5. If the receiver does not get an RTK Fix and is in SF2 Fallback Mode, select the "Setup" tab and uncheck the "SF2 when lost" box. This should force the receiver out of SF2 fallback and into RTK quicker. Once the receiver has an RTK Fix, this box can be rechecked to allow for SF2 Fallback Mode. Diagram 11.
- 6. If the receiver is still not maintaining an RTK Fix, the "Hours On After Shutdown" option can be set to 0. Then the receiver should be powered off and then restarted. This should force the receiver to do a fresh sky view and should get an RTK Fix faster. Diagram 11.

Diagram 10

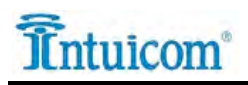

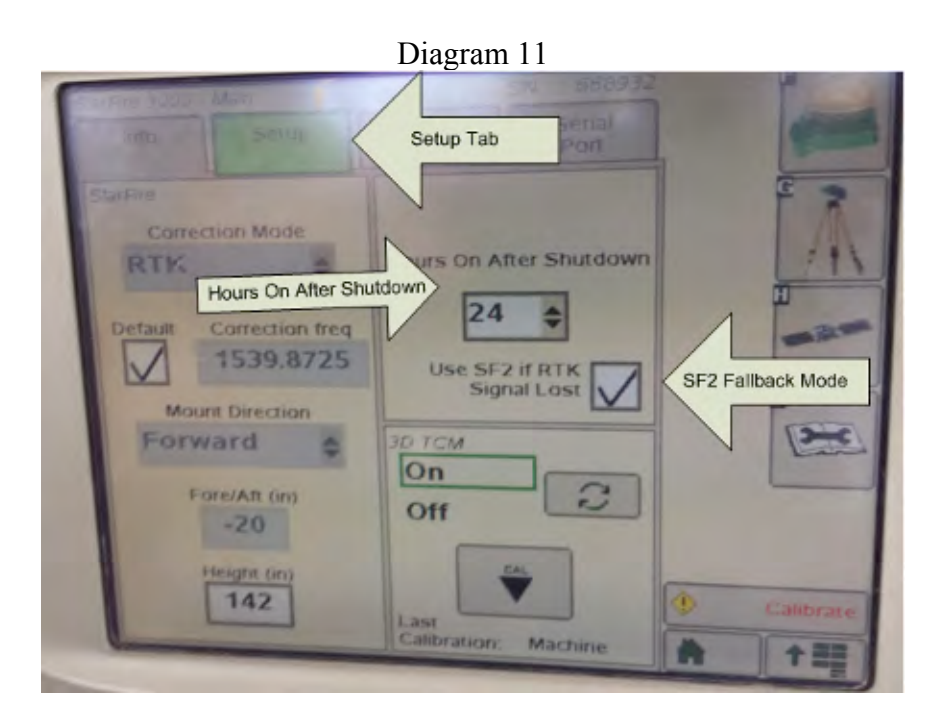

7. The StarFire<sup>™</sup> 3000 receiver should now be in RTK and ready for operation.

Intuicom Technical Support is available M-F 7:30AM to 5PM MST (GMT-7) at either 303-449-4330 or <a href="mailto:support@intuicom.com">support@intuicom.com</a> for help connecting your RTK Bridge<sup>®</sup>-X.

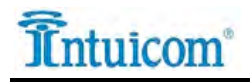

#### Template for use with John Deere Radio Housing

Cut out the template below and affix to Radio Housing as shown in Figure 1.

|          | FRONT                                                                                                    |          |
|----------|----------------------------------------------------------------------------------------------------|----------|
| Ir       | tuicom RTK Bridge <sup>®</sup> -X Bluetooth Receiver Temp<br>for use with John Deere <sup>®</sup> Radio Housing | plate    |
| $\oplus$ | DRILL HOLES WITH 1/4" BIT                                                                                       | $\oplus$ |
|          |                                                                                                    |          |